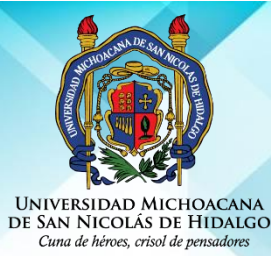

UNIVERSIDAD MICHOACANA DE SAN NICOLÁS DE HIDALGO DIRECCIÓN GENERAL DE BIBLIOTECAS

## **CONSULTA DE BASES DE DATOS**

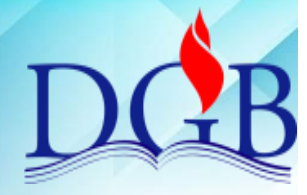

**1.** Acércate al encargado de la sala de autoacceso o personal en turno y solicita el equipo de cómputo para la consulta de las bases de datos. Los usuarios deberán apegarse a la reglamentación de cada centro de información.

2. Accede al catálogo en línea desde la página http://bibliotecavirtual.dgb.umich.mx, Ubica la pestaña de Bases de datos y da "click".

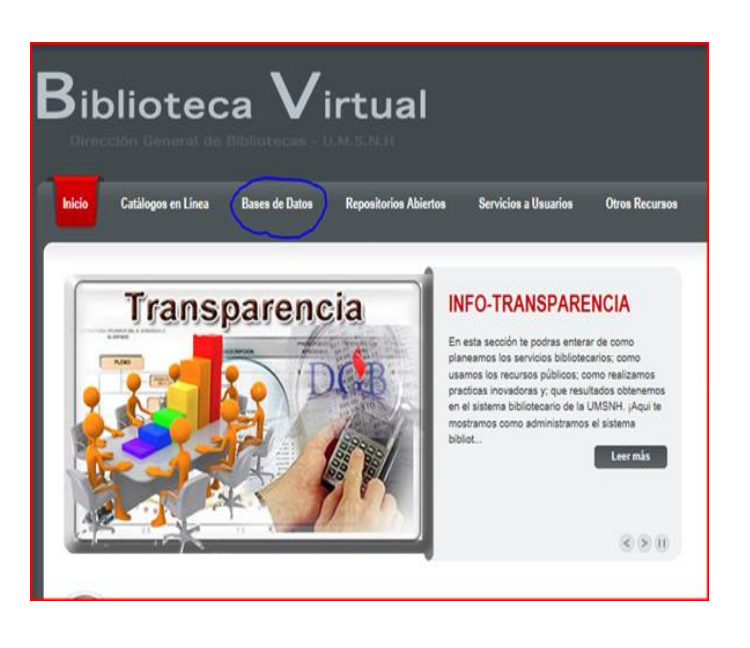

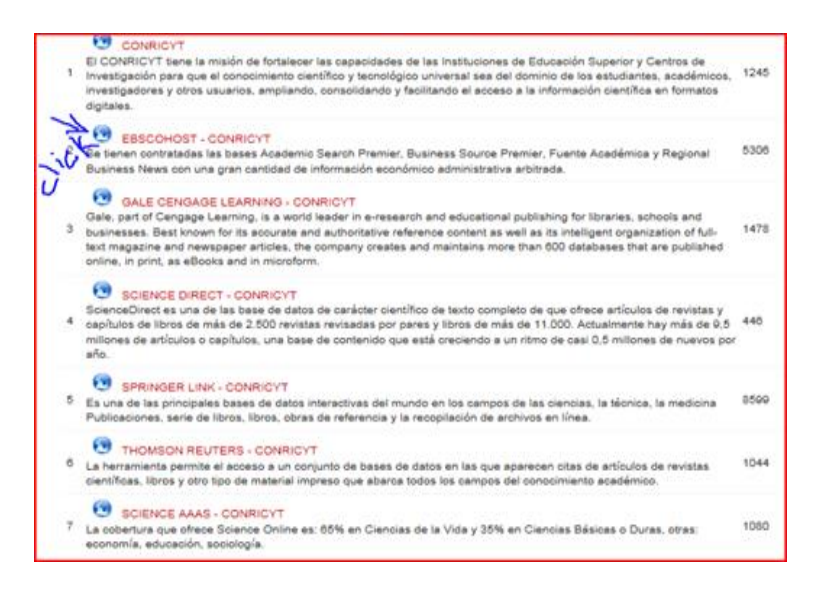

**3.** Ubica la pestaña de las Bases de datos contratadas o libres y da "click". Identifica la base de datos que requieres y selecciónala dando "click" para entrar.

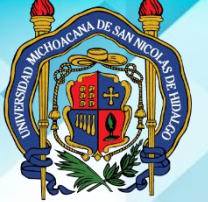

UNIVERSIDAD MICHOACANA DE SAN NICOLÁS DE HIDALGO DIRECCIÓN GENERAL DE BIBLIOTECAS

**CONSULTA DE BASES DE DATOS** 

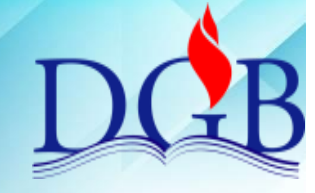

## UNIVERSIDAD MICHOACANA DE SAN NICOLÁS DE HIDALGO Cuna de héroes, crisol de pensadores

| No. | Sección              | Descripción        | Revisó                                               | Fecha                     | Aprobó                                               | Fecha                      |
|-----|----------------------|--------------------|------------------------------------------------------|---------------------------|------------------------------------------------------|----------------------------|
| 1   | Todo el<br>documento | Documento<br>nuevo | Comité de<br>Calidad del<br>Sistema<br>Bibliotecario | 31 de<br>julio de<br>2018 | Comité de<br>Calidad del<br>Sistema<br>Bibliotecario | 06 de<br>agosto de<br>2018 |
| 2   |                      |                    |                                                      |                           |                                                      |                            |

Vigente a partir de : Agosto 2018